## ESR e-Learning via the Employee Self Service Portal

ESR e-Learning is accessed via the *Employee Self Service* portal. This is the same portal where you can view and print your online payslips, view your Total Rewards statements and also update your personal contact information and banking details.

The weblink to ESR Employee Self-Service portal is <u>https://my.esr.nhs.uk</u> From here you will be required to enter your unique username (e.g. 096JBLOGGS01) and password. If you haven't been provided with your username and password for *Employee Self Service* yet or you have forgotten them, you

| NHS Electronic Staff Record                                                                                                    |                                |
|----------------------------------------------------------------------------------------------------|--------------------------------|
| Log in with your credentials.<br>Manualshie Southard Users<br>Pool as a functual case and with to access ESR internet services ggg, please enter your asemanie and passeod<br>Note:<br>Passe rise ances to ESR services over the memori tas charged. Your uservance can be clerified by rigging into ESR with your<br>Services (over hit) and secting the ESR tangets: the uservance will be daplayed in the top opt hand science of the page. | 1: Username:<br>096JBLOGGS01   |
| Press ou and which is in provident with your analogy meaning presented in order to assess EAA services over the mean<br>Press out or an annexes (*) are regarded fields<br>Usersampe <sup>4</sup><br>Example: USE_SDATH-OT)<br>Pressencet <sup>4</sup><br>Ecountient Literatures on Pressenced<br>Ecountient Literatures on Pressenced                                                                                                    | 2: Enter your<br>password here |
| Log in with your Smartcard<br>Access ESR by insetting your Smartcard and entering your PNIs, and then selecting the Log in via Smartcard<br>button                                                                                                    | 3: Click here<br>to enter      |

The link will take you to the following screen.

When your log-in credentials have been accepted and the ESR Self-Service Portal screen loads, you will be presented with a screen like the one below.

On the left-hand side of the screen you will see the main menu list of options that you can choose from to navigate your way around the Portal.

To access the e-Learning modules in ESR your next step is to click on the *View my Compliance* button from the compliance portlet. Your screen will change and you will be taken to a new screen where you are able search for the e-Learning module that you are looking for.

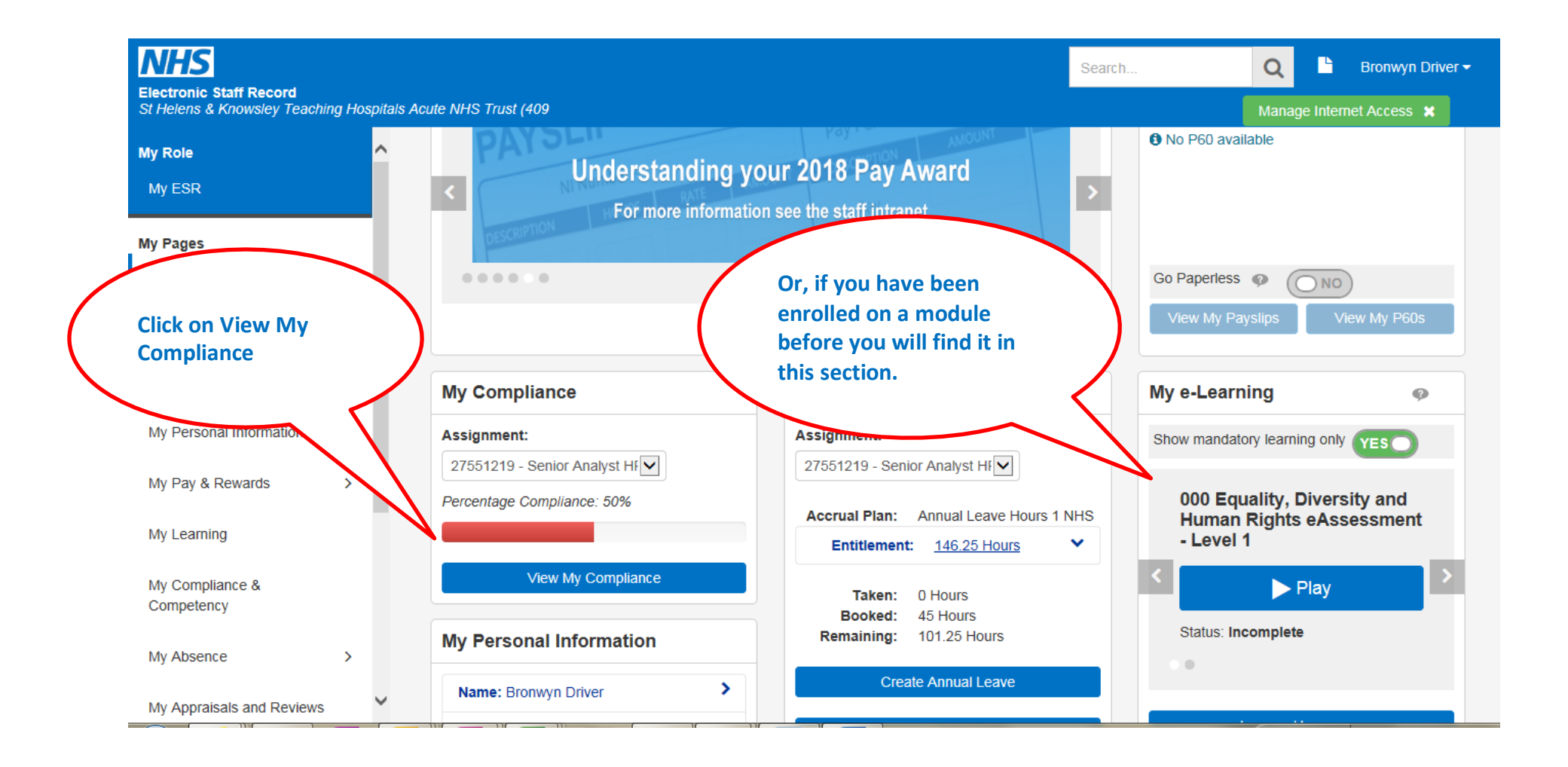

| Compliance All Competencies Awaiting Approval   Image: TIP To view compliance for any additional assignments, select assign 27551219 - Senior Analyst HR Informatic Go Compliance   Image: Compliance for any additional assignments, select assign Go Compliance Compliance   Image: Compliance for any additional assignments, select assign Go Compliance Compliance   Image: Compliance for any additional assignments Go Compliance Compliance   Image: Compliance for any additional assignments Go Compliance Compliance   Image: Compliance for any additional assignments Go Compliance Compliance   Image: Compliance for any additional assignments Go Compliance Compliance   Image: Compliance for any additional assignments Go Compliance Compliance   Image: Compliance for any additional assignments Go Compliance Compliance Compliance   Image: Compliance for any additional assignments Go Compliance Compliance Compliance   Image: Compliance for any additional assignments Go Compliance Compliance Compliance   Image: Compliance for any additional assignments |                                                                | Training you have completed, or are<br>required to do will appear on this<br>screen. Those that have expired will<br>be in red. |                            |                  |        |             |                   |             |          |
|----------------------------------------------------------------------------------------------------|----------------------------------------------------------------|----------------------------------------------------------------------------------------------------|----------------------------|------------------|--------|-------------|-------------------|-------------|----------|
| TIP                                                                                                    | To view required competencies only, tick the checkbox and pre- | Click the<br>you wan                                                                                                    | spyglass no<br>t to comple | ext to the steel | modul  | e           |                   | Row         | s 1 to 2 |
| Detail                                                                                                    | s Competency Name A                                            |                                                                                                    |                            |                  |        | Co          | mpliance Status F | ind Learnin | g Edit   |
| >                                                                                                    | 409 LOCAL Local Induction Checklist Core                       |                                                                                                    |                            |                  | $\sim$ |             |                   | Q           | 1        |
| >                                                                                                    | NHS CCF Standard 15: Infection prevention and control          |                                                                                                    |                            |                  |        | No Ex       |                   | 0           | 1        |
| >                                                                                                    | NHS CCF Standard 1: Understand your role                       |                                                                                                    |                            |                  | 1      | No Expiry   |                   | Q           | Ì        |
|                                                                                                    | NHS CCF Standard 2: Your personal development                  |                                                                                                    |                            |                  | 1      | No Expiry   |                   | Q           | 1        |
|                                                                                                    | NHS CSTF Dementia awareness - No Specified Renewal             |                                                                                                    |                            | 0 - Not Assessed | Y      |             |                   | Q           | 0        |
|                                                                                                    | NHS CSTF Equality, Diversity and Human Rights - 3 Years        |                                                                                                    |                            | 0 - Not Assessed | Y      | 11-Jan-2019 |                   | Q           | 0        |
|                                                                                                    | NHS CSTF Fire Safety - 1 Year                                  |                                                                                                    | 1 - Assessed               |                  | :      | 24-Jan-2020 |                   | Q           | 1        |
|                                                                                                    | NHS CSTF Fire Safety - 2 Years                                 |                                                                                                    |                            | 0 - Not Assessed | Y      |             |                   | 0           | Ì        |
|                                                                                                    | NHS CSTF Fire Safety - 2 Years                                 |                                                                                                    |                            |                  |        |             |                   | Q           | 1        |
|                                                                                                    | NHS CSTF Fire Safety - 3 Years                                 |                                                                                                    | 0 - Not Assessed           |                  | (      | 07-May-2020 |                   | 9           | 1        |

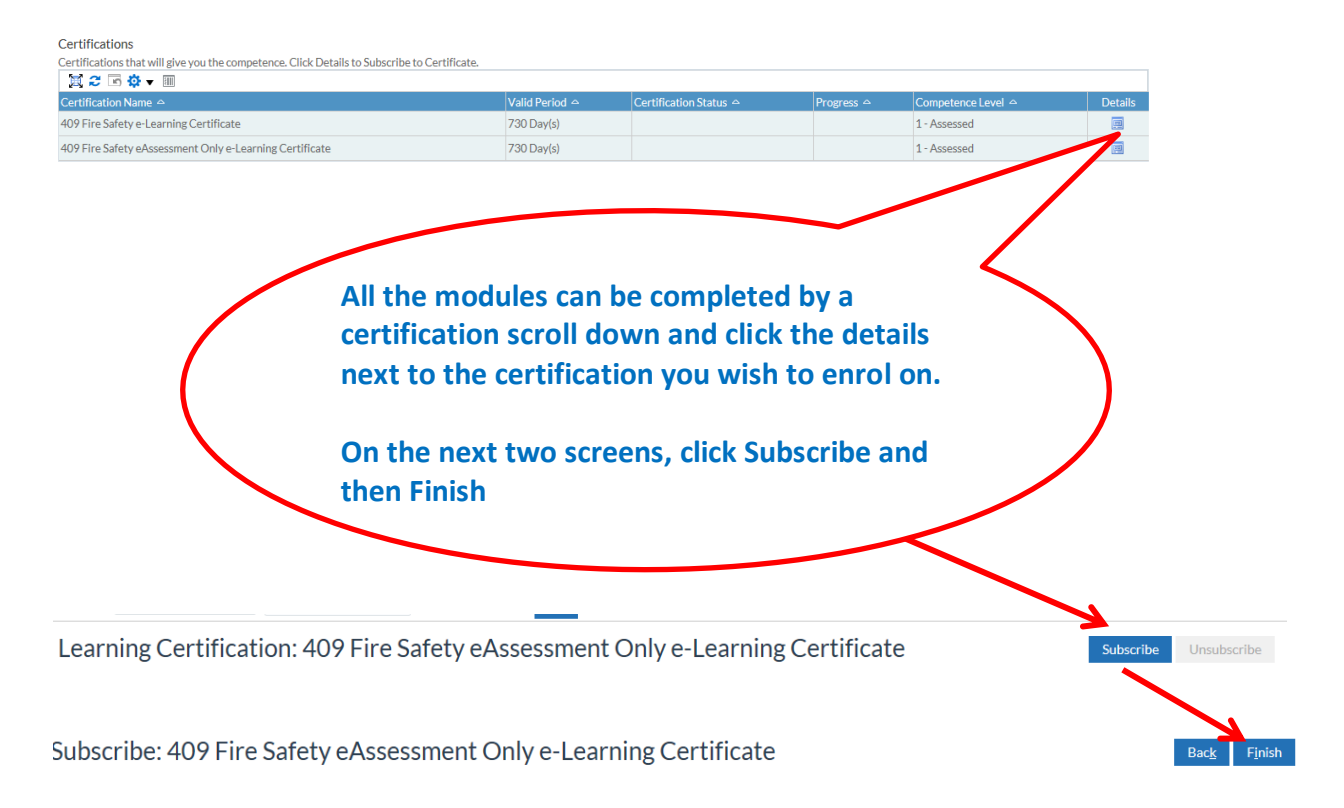

You are now enrolled on the course and ready to play the content, scroll down to the components section and click the **play** button to start the course:

| Components |                                                   |                           |                  |                   |                          |                    |      |  |  |  |
|------------|---------------------------------------------------|---------------------------|------------------|-------------------|--------------------------|--------------------|------|--|--|--|
| X;         |                                                   |                           |                  |                   |                          |                    |      |  |  |  |
|            | Course                                            | Component Completion Date | Component Status | Enrolment Details | Choose or Enrol in class | Performance Status | Play |  |  |  |
|            | 000 Fire Safety eAssessment - Level 1 (2017-2018) |                           | Active           |                   | E                        | Not Attempted      |      |  |  |  |

The course will open in a new window. On the successful completion of the module, please click the **Home** screen button in the top-right hand corner of the screen. This will update your ESR training record accordingly.

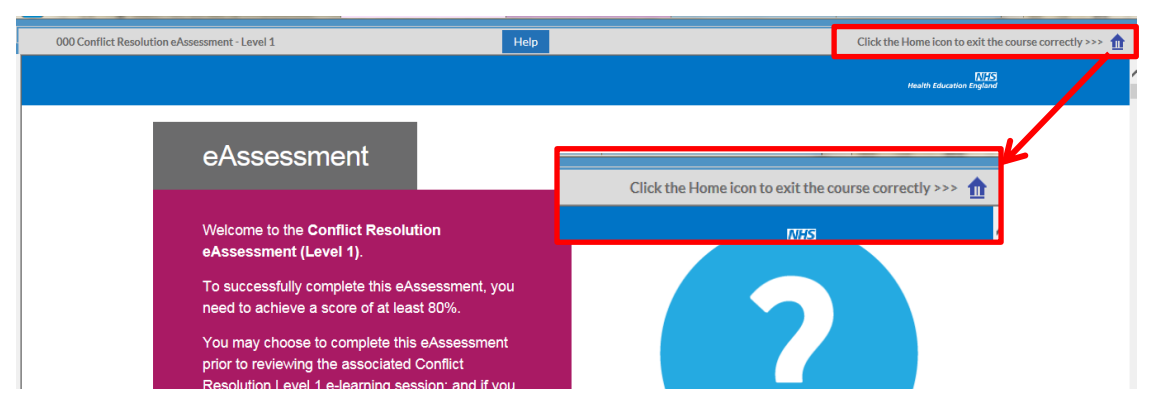

## **IMPORTANT:**

Whilst undertaking any ESR e-Learning module it is essential that you navigate through ALL of the pages, answer ALL of the questions and respond to any on-screen pop-ups that you may be presented with. Failure to do so will render your attempt as incomplete.